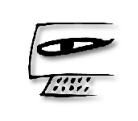

### SOFT WORKS 2000

Supporto Tecnico

support@softworks2000.com

| Codice documento | 20010401  | Data creazione | 04/01/2020 | Ultima revisione | 21/04/2021 |
|------------------|-----------|----------------|------------|------------------|------------|
| Software         | PODOWORKS |                |            | Versione         | Sito       |

# COME REGISTRARSI E ACCEDERE ALLE AREE PRIVATE DEL NUOVO SITO WEB DI PODOWORKS

Nel nuovo sito di PODOWORKS (<u>https://www.podoworks.com/</u>) per accedere all'area privata supporto è necessario registrarsi, scegliendo un nome utente (la propria e-mail) e una password (con un minimo di complessità).

Nell'area privata supporto sono disponibili le seguenti pagine:

| Documenti tecnici                  | https://www.podoworks.com/documentitecnici |  |
|------------------------------------|--------------------------------------------|--|
| Domande frequenti e risposte (FAQ) | https://www.podoworks.com/faq              |  |
| Manuali e guide varie              | https://www.podoworks.com/manuali          |  |
| Setup di Podoworks                 | https://www.podoworks.com/setup            |  |
| Aggiornamenti di Podoworks         | https://www.podoworks.com/aggiornamenti    |  |

### Registrazione

Per registrarsi aprire uno qualsiasi dei link mostrati sopra o scegliere una delle opzioni del menu "Area supporto" del sito

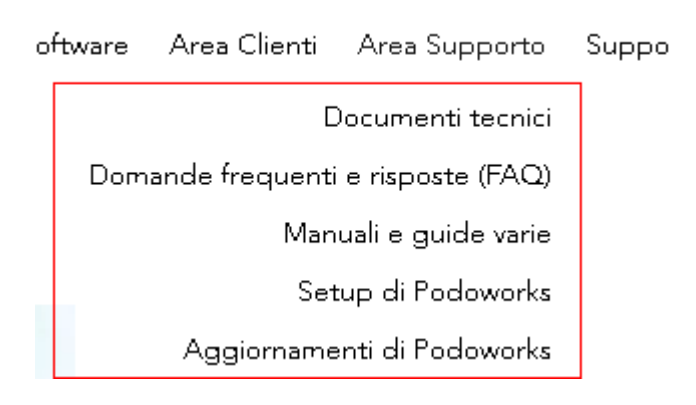

È mostrata la seguente pagina

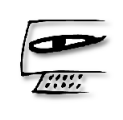

## Registrati

Sei già un membro? Accedi

| Email<br> |  |
|-----------|--|
|           |  |
| Password  |  |
|           |  |

Inserire una e-mail valida, scegliere una password e premere "Registrati".

È mostrato il messaggio

Non hai i permessi necessari per accedere a questa pagina.

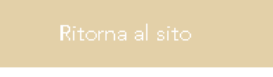

<u>Cambia Account</u>

Premere "Ritorna al sito".

Per poter accedere, l'account deve essere approvato dal supporto tecnico di Podoworks, che provvederà anche ad inviare un messaggio di conferma all'utente.

L'approvazione è concessa solamente se il servizio di assistenza al software è attivo. L'approvazione è rimossa allo scadere del servizio di assistenza, in mancanza del rinnovo.

Dopo che l'account è stato approvato sarà possibile accedere alle pagine dell'area supporto.

Se il sito mostra il seguente messaggio

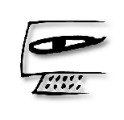

### We've Sent a Confirmation Email Check your inbox

### Didn't get the email?

Check your spam folder or <u>click here to resend confirmation</u>

<u>email.</u>

un messaggio di posta elettronica è stato recapitato all'indirizzo di posta elettronica inserito per verificare che l'indirizzo di posta esista effettivamente.

### Questo è il messaggio

| Hi there,                                                                                                    |
|----------------------------------------------------------------------------------------------------|
| Thanks for signing up to <u>https://www.podoworks.com/</u><br>To confirm your email, click the link below:<br><u>http://wix.to/</u> |
| If you have any questions, contact the site owner.<br>Received this email by mistake? Just ignore it!                               |
| Confirm Your Email                                                                                                    |
|                                                                                                    |

Cliccare sul link indicato per attivare l'account di accesso o sul pulsante "Confirm Your Email".

Il messaggio di posta elettronica potrebbe finire nella cartella SPAM. Verificare nella cartella SPAM la presenza del messaggio di convalida dell'indirizzo di posta elettronica inserito. GMAIL salva questo messaggio nella cartella PROMOZIONI. Se si utilizza GMAIL verificare nella cartella PROMOZIONI la presenza del messaggio di convalida dell'indirizzo di posta elettronica inserito.

### Accesso

Se si è già effettuata la registrazione e l'approvazione è stata concessa, per accedere all'area privata supporto premere su "Accedi".

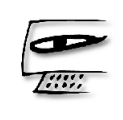

| Registrati                  |  |
|-----------------------------|--|
| Sei già un membro? Accedi 🔶 |  |
| Email<br> <br>Password      |  |
|                             |  |

È mostrata la seguente pagina

Accedi

Non hai ancora un account? Registrati

| Email                           |
|---------------------------------|
|                                 |
| Password                        |
|                                 |
| <u>Non ricordi la password?</u> |
| Accedi                          |

Inserire la e-mail e la password inserite in fase di registrazione e premere "Accedi".

Se il browser (Google Chrome, Microsoft Edge, Mozilla Firefox, Apple Safari, ...) lo richiede, si consiglia di salvare la password inserita per accedere più rapidamente in futuro.